## User Interface

DBSync Cloud Replication User Interface can be used to run the replication. Step by step process is shown in this section.

- DBSync Replication Console must be started. Step by step procedure to start the console is shown in the topic *Start DBSync Replication Console*.
- Select Manage Profiles in home page of Replication UI and select the required profile.

|      | H              | Home Global Settings Manage Profiles |        |  |  |  |
|------|----------------|--------------------------------------|--------|--|--|--|
|      |                | Enter Profile Name                   | Create |  |  |  |
| ▶Run | ©<br>Processes | config                               | . ⊗    |  |  |  |
|      |                | 企                                    |        |  |  |  |

• Initiate the sync using the *Run* menu to select the required mode of Replication to execute.

| ►Run                     | ©<br>Processes           | sqlserver | • ( | 3 |
|--------------------------|--------------------------|-----------|-----|---|
| Update Da                | tabase Schem             | а         |     |   |
| Salesforce<br>(Clean Cop | e≻Database<br>≫y)        | 1         |     |   |
| Salesforce<br>(Increment | e> Database<br>tal)      |           |     |   |
| Database -<br>(By Contro | > Salesforce<br>Il Flag) |           |     |   |

• You can also schedule the sync using the **Scheduler** tab. Select the required Process from the **Command** dropdown and configure the frequency of the sync by selecting a desired duration from the **Runs** dropdown. The below screenshot illustrates configuring scheduler functionality.

| Manage Profiles                               |                                    |                              |        |  |  |  |  |
|-----------------------------------------------|------------------------------------|------------------------------|--------|--|--|--|--|
| Salesforce Details Database Details Salesford | e Sync Object Details Notification | Advanced Settings Scheduler  |        |  |  |  |  |
| Schedule for Replication                      |                                    |                              |        |  |  |  |  |
|                                               | Command                            | clean copy                   |        |  |  |  |  |
|                                               | Runs                               | Every 15 Min                 |        |  |  |  |  |
|                                               |                                    | Save                         |        |  |  |  |  |
|                                               |                                    |                              | - L    |  |  |  |  |
|                                               |                                    |                              | ~      |  |  |  |  |
| Job Name                                      | Expression                         | Next Run Time                | Action |  |  |  |  |
| configicleancopy                              | 0 0/15 * * * ? *                   | Thu Feb 21 02:00:00 CST 2013 | Delete |  |  |  |  |